# 현장 여건에 따른 보안등 최적설계 방안

조명계산 소프트웨어 활용 메뉴얼

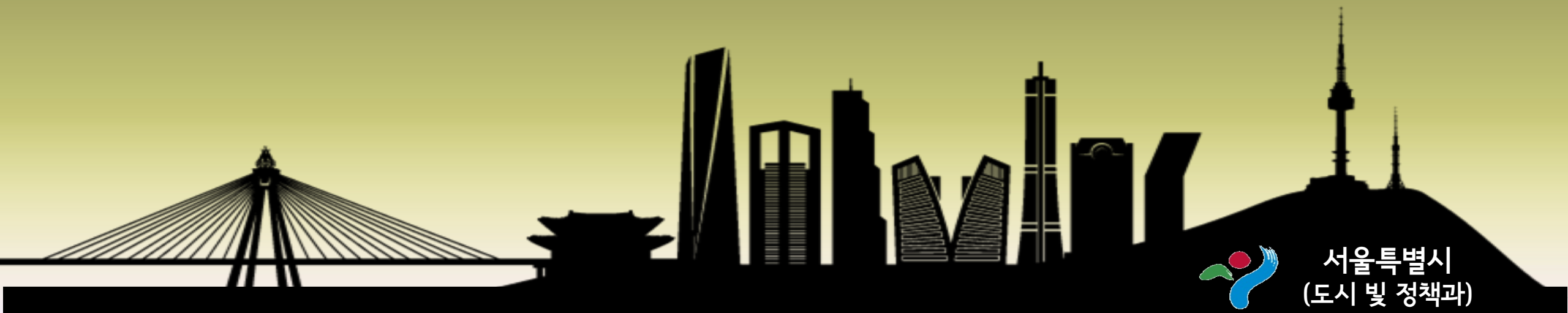

침입광, 산란광, 글레어 등 빛공해의 발생과 관련된 평가 시험에는 반드시 KS Q ISO/IEC 17025 인정요 건 및 국가표준기본법 제23조의 규정에 의거하여 한국인정기구(KOLAS)에서 인정한 광학 및 광도측정 분야 공인시험기관의 배광 측정 시험을 통해 생성된 배광 측정 데이터(ies 파일)을 사용한다. 이 데이터를 얻기 위한 측광 방법은 KS C 8000(조명 기구 통칙)의 부속서 1에 기술되어 있으며, 반드시 기준에 명시된 측정범위 및 측정 간격에 따라 측정된 데이터가 적용되어야 한다.

| 인정번호  | 기관명                            | 공인유효기간                  | 시도 | 공인인정서 사본 |
|-------|--------------------------------|-------------------------|----|----------|
| KT567 | 부경대학교 산학협력단 LED-해양 융합기술 연구센터   | 2013-06-05 ~ 2017-06-04 | 부산 | <b></b>  |
| KT528 | 항로표지기술협회 시험검사원                 | 2012-05-17 ~ 2016-05-16 | 전남 | 8        |
| KT513 | (재)광주테크노파크(LED/LD패키징시험생산기술지원센터 | 2011-12-29 ~ 2015-12-28 | 광주 | 8        |
| KT259 | 한국광기술원                         | 2013-10-01 ~ 2017-09-30 | 광주 | 8        |
| KT231 | (주)이엠씨컴플라이언스                   | 2012-09-14 ~ 2016-09-13 | 경기 | B        |
| KT188 | 도로교통공단(시험)                     | 2011-12-12 ~ 2015-12-11 | 서울 | B        |
| KT099 | (재)한국조명연구원                     | 2013-11-28 ~ 2017-11-27 | 경기 | 8        |
| KT005 | 한국기계전기전자시험연구원                  | 2014-01-04 ~ 2014-01-03 | 경기 | 8        |
| KT002 | 한국건설생활환경시험연구원(시험)              | 2013-11-11 ~ 2017-10-21 | 서울 | 8        |

침입광, 산란광, 글레어 등 빛공해의 발생과 관련된 평가 시험에는 반드시 KS Q ISO/IEC 17025 인정요 건 및 국가표준기본법 제23조의 규정에 의거하여 한국인정기구(KOLAS)에서 인정한 광학 및 광도측정 분야 공인시험기관의 배광 측정 시험을 통해 생성된 배광 측정 데이터(ies 파일)을 사용한다.

이 데이터를 얻기 위한 측광 방법은 KS C 8000(조명 기구 통칙)의 부속서 1에 기술되어 있으며, 반드시 기준에 명시된 측정범위 및 측정 간격에 따라 측정된 데이터가 적용되어야 한다.

KS C 8000 - 부속서 1. 조명기구의 측광 방법

|                             | الد (ا ہے ( ح      | 수평각    |       | 수직각 <b>θ</b> 도 |       |  |  |  |  |  |
|-----------------------------|--------------------|--------|-------|----------------|-------|--|--|--|--|--|
| <del>'</del> <del>'</del> ' | ও দাস              | 측정범위   | 측정점   | 측정범위           | 측정점   |  |  |  |  |  |
|                             | 광 원                | 0~360  | 90 마다 | 0~180          | 10 마다 |  |  |  |  |  |
|                             | 축대칭 배광             |        | 90 마다 |                |       |  |  |  |  |  |
| 조명 기구                       | 2 면대칭배광<br>1 면대칭배광 | 0~360  | 45 마다 | 0~180          | 10 마다 |  |  |  |  |  |
|                             | 비대칭 배광             | म<br>म | 10 마다 |                |       |  |  |  |  |  |

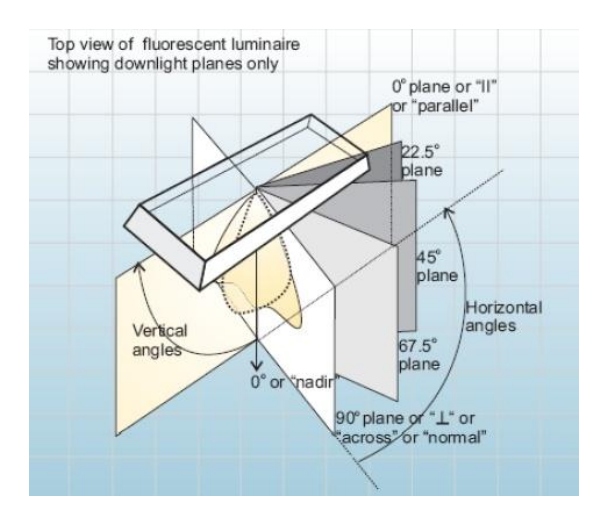

# 배광측정 데이터 파일 포멧 – ies파일

| 분류            | 키워드                                                                                                    | <mark>내</mark> 용                                                                                                    |     | ① Tilt=〈filename〉 또는 INCLUDE 또는 NONE                                                                                                    |  |  |  |  |  |  |  |
|---------------|----------------------------------------------------------------------------------------------------|----------------------------------------------------------------------------------------------------|-----|----------------------------------------------------------------------------------------------------|--|--|--|--|--|--|--|
|               | IESNA:LM-63-2002                                                                                                    | 포맷 및 버전 명                                                                                                    |     | 조명기구에 Tilt가 작용하여 램프 광 출력이 변하면 이를 표기                                                                                                    |  |  |  |  |  |  |  |
|               | (TEST)                                                                                                    | 실험보고서번호                                                                                                    |     | - Tilt가 작용해도 램프 출력이 변하지 않으면 Tilt=NONE을 표기                                                                                                    |  |  |  |  |  |  |  |
|               | © [TESTLAB]                                                                                                    | 광도측정 실험실명                                                                                                    |     | - Tilt가 작용하여 램프 출력이 변하면 Tilt= <filename〉 include를="" td="" 또는="" 표기<=""></filename〉>                                                                                                    |  |  |  |  |  |  |  |
| 사하에           | @ [ISSUEDATE]                                                                                                    | 광학계 보고서가 작성된 날짜                                                                                                    |     | - Tilt=INCLUDE는 tilt 정보가 측광 파일에 부분으로 포함됨을 나타내며                                                                                                    |  |  |  |  |  |  |  |
| '올맘에<br>관한 정보 | © INEARFIELD] D1,D2,D3                                                                                                    | Near Field 사용 여부<br>D1 : 광 중심으로부터 조명기구가 설치된 수<br>평면까지의 거리<br>D2 : 광 중심으로부터 0°평면 방향으로 수직<br>면까지의 거리<br>D3 : 광 중심으로부터 90°평면 방향으로 수직<br>면까지의 거리 |     | <ul> <li><li><li>(lamp to luminaire geometry&gt;<number angles="" of="" tilt=""><angles><multiplying factor=""> 4개 라인이 보임     Tilt=<filename>은 tilt가 작용하여 램프 출력이 변한 정보가 별도의 파일     에 있음을 나타냄     </filename></multiplying></angles></number></li> <li>② 램프 수</li> <li>의 개포 다 후 관수 것데 후관이 것이 (4)     </li> </li></li></ul> |  |  |  |  |  |  |  |
|               | ① IMANUFAC]                                                                                                    | 조명기구 제조사                                                                                                    |     | ③ 덤프 당 종 광곡, 절대측광인 경우 (1)<br>경대효과(//                                                                                                    |  |  |  |  |  |  |  |
| 조명기구<br>제품에   | [LUMCAT]     [     ]     [     ]     [     ]     [     ]     [     ]     [     ]     [     ]     [     ]     [     ]     [     ]     [     ]     [     ]     [     ]     [     ]     [     ]     [     ]     [     ]     [     ]     [     ]     [     ]     [     ]     [     ]     [     ]     [     ]     [     ]     [     ]     [     ]     [     ]     [     ]     [     ]     [     ]     [     ]     [     ]     [     ]     [     ]     [     ]     [     ]     [     ]     [     ]     [     ]     [     ]     [     ]     [     ]     [     ]     [     ]     [     ]     [     ]     [     ]     [     ]     [     ]     [     ]     [     ]     [     ]     [     ]     [     ]     [     ]     [     ]     [     ]     [     ]     [     ]     [     ]     [     ]     [     ]     [     ]     [     ]     [     ]     [     ]     [     ]     [     ]     [     ]     [     ]     [     ]     [     ]     [     ]     [     ]     [     ]     [     ]     [     ]     [     ]     [     ]     [     ]     [     ]     [     ]     [     ]     [     ]     [     ]     [     ]     [     ]     [     ]     [     ]     [     ]     [     ]     [     ]     [     ]     [     ]     [     ]     [     ]     [     ]     [     ]     [     ]     [     ]     [     ]     [     ]     [     ]     [     ]     [     ]     [     ]     [     ]     [     ]     [     ]     [     ]     [     ]     [     ]     [     ]     [     ]     [     ]     [     ]     [     ]     [     ]     [     ]     [     ]     [     ]     [     ]     [     ]     [     ]     [     ]     [     ]     [     ]     [     ]     [     ]     [     ]     [     ]     [     ]     [     ]     [     ]     [     ]     [     ]     [     ]     [     ]     [     ]     [     ]     [     ]     [     ]     [     ]     [     ]     [     ]     [     ]     [     ]     [     ]     [     ]     [     ]     [     ]     [     ]     [     ]     [     ]     [     ]     [     ]     [     ]     [     ]     [     ]     [     ]     [     ]     [     ]     [     ]     [     ]     [     ]     [     ]     [     ]     [     ] | 조명기구 카탈로그 번호                                                                                                    |     | 절대측명(Clumens per lamp)= 1)할 때 영도 없는 고영되며 나는 맘프<br>정경으로 보정할 수 없음 IFD의 경우 주명기구에서 광원을 부리할                                                                                                    |  |  |  |  |  |  |  |
|               | (LUMINAIRE)                                                                                                    | 조명기구 설명                                                                                                    | 데이터 | 수 없는 경우 절대측광을 사용해야 함.                                                                                                    |  |  |  |  |  |  |  |
|               | ① [LAMPCAT]                                                                                                    | 램프 카탈로그 번호                                                                                                    |     | ④ 계수 : 파일 내 모든 광도 값에 적용되는 계수이며 보통 1.0 이지만                                                                                                    |  |  |  |  |  |  |  |
| 관한 정보         | (LAMP)                                                                                                    | 램프설명(타입, 소비전력, 크기 등)                                                                                                    |     | 다른 값이 될 수도 있음                                                                                                    |  |  |  |  |  |  |  |
|               | ® [BALLAST]                                                                                                    | 안정기설명<br>(소비전력, 전압, 자기식 또는 전자식 등)                                                                                                    |     | ⑤ 수직각 수 - 측광 데이터의 총 수직각 수를 나타냄 ⑥ 수평각 수 - 측광 데이터의 총 수평각 수를 나타냄                                                                                                    |  |  |  |  |  |  |  |
|               | ① [BALLASTCAT]                                                                                                    | 안정기 카탈로그 번호                                                                                                    |     | ⑦ 측광 타입(1-C type, 2-B type, 3-A type)                                                                                                    |  |  |  |  |  |  |  |
|               | ⑦ [MAINCAT] IES 보수율                                                                                                    | 기구 형태에 따른 보수등급,<br>(IESNA에서 규정한 1~6등급)                                                                                                    |     | ⑧ 측정단위(1-Feet, 2-Meter)<br>⑨ 조명기구 개구부 크기(폭, 길이, 높이)                                                                                                    |  |  |  |  |  |  |  |
|               | [DISTRIBUTION]     [DISTRIBUTION]                                                                                                    | 배광분포 특성<br>(예: Type II, Medium, Direct, SC=1,5)                                                                                              |     | ⑩ 안정기 계수(알 수 없는 경우 1) : 조명기구의 안정기 계수를 나타내는<br>숫자, 표준안정기로 구동된 정격 램프 광속과 측정에 사용한 상용                                                                                                    |  |  |  |  |  |  |  |
| 조명기구<br>특성    | IFLASHAREA]                                                                                                    | 광 방사크기 [㎡](각도 76°이하로 투사된 직사<br>각형 영역 크기)                                                                                                    |     | 안정기로 구동된 램프 광속의 비를 나타냄<br>⑪ 미사용                                                                                                    |  |  |  |  |  |  |  |
|               | [COLORCONSTANT]                                                                                                    | CIE 글레어 계산에 사용되는 지표                                                                                                    |     | ⑫ 수직각(※ ⑤번 항목의 수직각 개수만큼 각도값 나열)                                                                                                    |  |  |  |  |  |  |  |
|               | (1) [LAMPPOSITION]                                                                                                    | 측광각도와 관련하여 조명기구 내의 램프장착<br>위치를 두 개의 각도로 나타낸 것                                                                                                |     | ⑬ 수평각(※ ⑥번 항목의 수평각 개수만큼 각도값 나열)<br>⑲ 광도 측정값 : 각 수평각에 대하여 수직각이 바뀌면서 해당 광도값을                                                                                                    |  |  |  |  |  |  |  |
|               | ① [ISSUEDATE]                                                                                                    | 제조자의 측광파일 발행일                                                                                                    |     | 표기                                                                                                    |  |  |  |  |  |  |  |
| 부수적인          | (I) [OTHER]                                                                                                    | 추가정보                                                                                                    |     |                                                                                                    |  |  |  |  |  |  |  |
| 사항            | ① IMORE]                                                                                                    | 직전 키워드의 추가정보                                                                                                    | L   | 1                                                                                                    |  |  |  |  |  |  |  |
|               | () [SEARCH]                                                                                                    | 검색문자열                                                                                                    |     |                                                                                                    |  |  |  |  |  |  |  |

• 4m 높이 보안등 설치 시

Relux file(보안등-H4) 실행 – H:4m에 대한 코드 산출

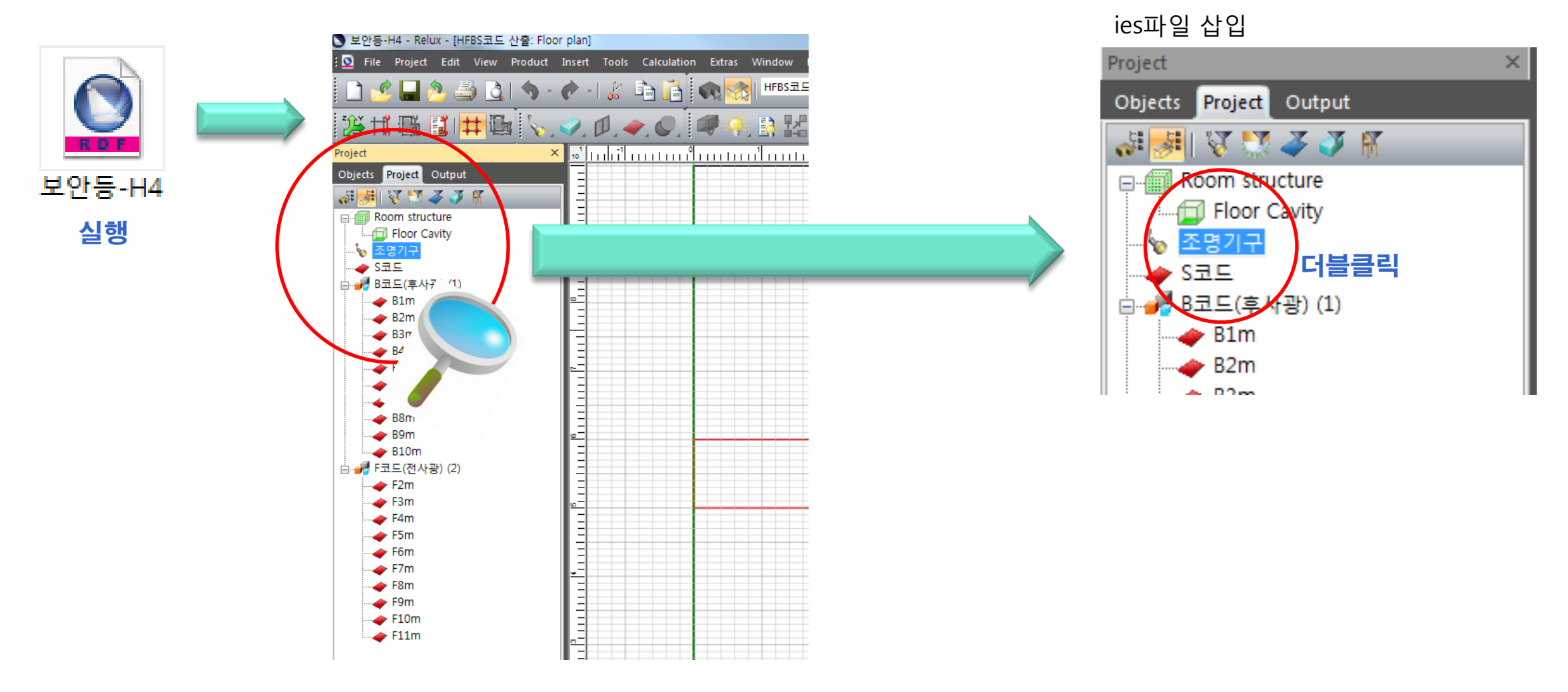

• ies파일 불러오기

| Properties            |                                     | ×                            |
|-----------------------|-------------------------------------|------------------------------|
| co<br>co<br>Luminaire | (x, y, z)                           |                              |
| Designation           | 조명기구                                |                              |
| Туре                  | XSPR Series Streetlight, Type 2 Lor | ng Optic, 4000K, G Inp 🝸 🗃 리 |
| Position              | Rotation                            | Aiming point                 |
| X [m] 50 🛟            | Z 90 🛟                              | X 50 🛟                       |
| Y [m] 50 🛟            | C0 [°] 0 🛟                          | Y 52.977 🛟                   |
| Z [m] 4 👶             | Ç90 [ o 🛟                           | Z 0.12 🛟                     |
| Suspension            |                                     |                              |
| Luminaire on          | 🗖 Locked<br>🗖 Hidden                |                              |
|                       |                                     | Help Close                   |

| duct selection       |                                                                  | _                         |                     |        |
|----------------------|------------------------------------------------------------------|---------------------------|---------------------|--------|
| lected Local ReluxNe | et Online Plug-In <mark>Individual Iumi</mark><br><mark>1</mark> | 편 만 우측 'ind<br>'Browse' 클 | lividual lumin<br>릭 | aire에서 |
| Folder               | H:#Download#IES&카탈로그#04.                                         | Cree 40W                  |                     |        |
| Browse               | ☑ ANSI-Code                                                      |                           |                     |        |
| No,: Number          | Lamp type Luminous flux                                          | : Colour (Ra) Power (W)   |                     |        |
|                      |                                                                  |                           |                     |        |
|                      |                                                                  |                           |                     |        |
| Add >>               | Replace >>                                                       | New luminaire type        |                     |        |
|                      |                                                                  |                           |                     |        |
|                      |                                                                  |                           |                     |        |
|                      |                                                                  |                           |                     |        |

내컴퓨터에 저장되어 있는 ies파일을 선택 후 삽입 📄 보안등.ies

| Product selection X                                                                                                    | < | Properties                                                                                                    | ×    |
|----------------------------------------------------------------------------------------------------|---|----------------------------------------------------------------------------------------------------|------|
| Selected Local ReluxNet Online Plug-In Individual luminaire Select LDC file Folder H:#Download#IES&카탈로그#04. Cree 40W File name Browse @ ANSI-Code |   |                                                                                                    |      |
| No.: Number Lamp type Luminous flux Colour [Ra] Power [W]                                                                                         |   | Luminaire<br>Designation 陈명기구                                                                                                    |      |
|                                                                                                    |   | Type     XSPR Series Streetlight, Type 2 Long Optic, 4000K, G Inp *                                                                                                    |      |
| Add >> 'Add''콜릭한 <sup>фew</sup> ም <sup>m</sup> 쁙i <sup>re</sup> 하'단 '확인' 클릭<br>1                                                                  |   | Position       Rotation       Aiming point         X [m]       50       2       90       X       50       2         Y [m]       50       2       C0 [°]       0       2       Y       52.977       2         Z [m]       4       2       G90 [       0       2       0.12       2         Suspension       Suspension       X       X       X       X       X       X |      |
| 1                                                                                                    |   | Luminaire on Locked                                                                                                    |      |
| 확인 취소 도움말                                                                                                    |   | Help Close                                                                                                    | - 클릭 |

#### 왼쪽 화면에서 조명기구를 1회 클릭하여 선택한 뒤

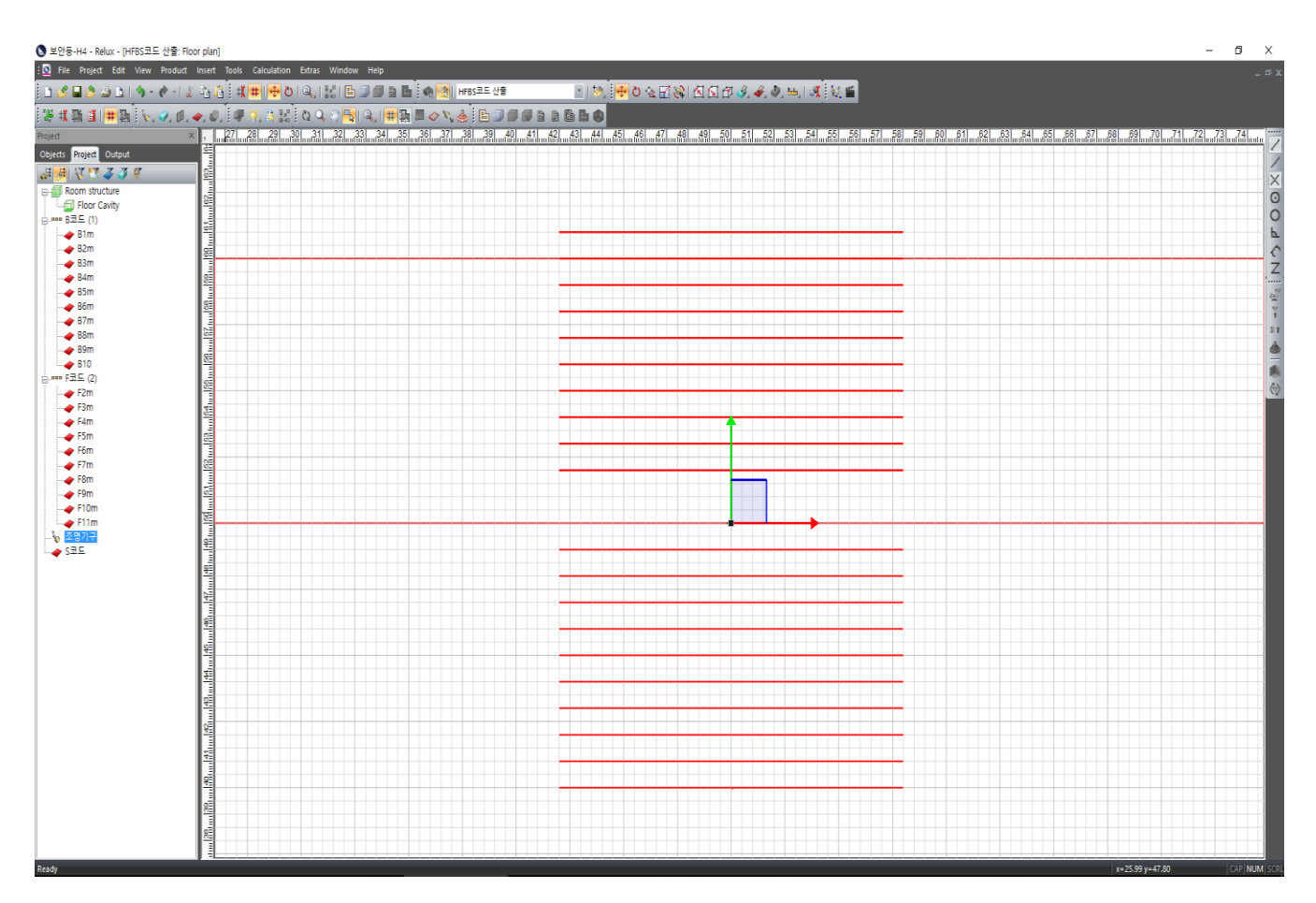

#### 'View' – 'Show 3D ldc' 를 클릭하여 배광 확인

#### 🔇 보안등-H4 - Relux - [HFBS코드 산출: Floor plan]

| 🖸 File Project Edit    | View       | Product      | Insert                                                                                                    | Tools      | Calculation | Extras         | Window     | Help     |        |
|------------------------|------------|--------------|----------------------------------------------------------------------------------------------------|------------|-------------|----------------|------------|----------|--------|
| 🗅 🥩 🖬 👌 🎒 🔝            | S          | tandard vie  | ews                                                                                                    |            |             | •              | 141 B (    |          |        |
| 701 +# 704 -# 1        | U          | lser define  | d views                                                                                                    |            |             | 1 10           | 205 III-11 | പ        | ++ 175 |
| 🧟 🕂 🌆 🖬 🖬 👬 🏭          | s          | ave current  | view                                                                                                    |            |             | 12 0           | s 🐨 📴      | <b>4</b> | ++ [4  |
| roject                 | z          | oom          |                                                                                                    |            |             | ▶ <u>11111</u> | 32 3       | 3134     | 3      |
| Objects Project Output |            |              |                                                                                                    |            |             |                |            |          |        |
| şi 😼 🐺 🖓 🞼             |            | xterior viev | v activa                                                                                                    |            |             |                |            |          |        |
| Room structure         | P          | araller pers | pective                                                                                                    |            |             |                |            |          |        |
|                        | V          | Vire frame v | view                                                                                                    |            | Ctrl+W      |                |            |          |        |
| = B코드 (1)              | s يو       | how lumin    | aire orie                                                                                                    | ntation    | Ctrl+H      |                |            |          |        |
| B1m                    | 📥 s        | how 3D Id    | c                                                                                                    |            | Ctrl+K      |                |            |          |        |
| B2m                    | V s        | how north    | angle                                                                                                    |            |             |                |            |          |        |
| - 🔶 B3m                | <b>#</b> s | how 3D dr    | awing gr                                                                                                    | rid        |             |                |            |          |        |
|                        |            | how 3D rai   | ter noin                                                                                                    | +-         |             |                |            |          |        |
| - Bom                  |            |              | ster poin                                                                                                    | 1.5        |             |                |            |          |        |
| Bom                    | U S        | now conto    | urs                                                                                                    |            |             |                |            |          |        |
| = 0/111                | D          | isplay mea   | suring su                                                                                                    | urfaces fi | illed       |                |            |          |        |
| A R0m                  | S          | how raster   | points                                                                                                    |            |             |                |            |          |        |
| B10                    | C          | AD plans     |                                                                                                    |            |             | F              |            |          |        |
| ⊐                      | в          | ackground    | l images                                                                                                    |            |             | +              |            |          |        |
| F2m                    | -          | -            | _                                                                                                    |            |             |                |            |          |        |
| - 🧳 F3m                | 2 R        | edraw        |                                                                                                    |            |             |                |            |          |        |
|                        | C          | )pen after ( | calculatio                                                                                                    | on         |             |                |            |          |        |
|                        | E P        | roperties    |                                                                                                    |            | Alt+Enter   |                |            |          |        |
| F6m                    | _          |              |                                                                                                    |            |             | -              |            |          |        |
| <b>-</b> F7m           |            |              | <u>8</u>                                                                                                    |            |             |                |            |          |        |
| F8m                    |            |              |                                                                                                    |            |             |                |            |          |        |
| <b>-</b> F9m           |            |              | 0                                                                                                    |            |             |                |            |          |        |
|                        |            |              | s -                                                                                                    |            |             |                |            |          |        |
|                        |            |              |                                                                                                    |            |             |                |            |          |        |
|                        |            |              | 8≣                                                                                                    |            |             |                |            |          |        |
| ·····•                 |            |              |                                                                                                    |            |             | _              |            |          |        |
|                        |            |              | A DECK STREET, STREET, |            |             |                |            |          |        |

'View' – 'Show 3D ldc' 를 클릭하여 아래와 같은 배광 확인

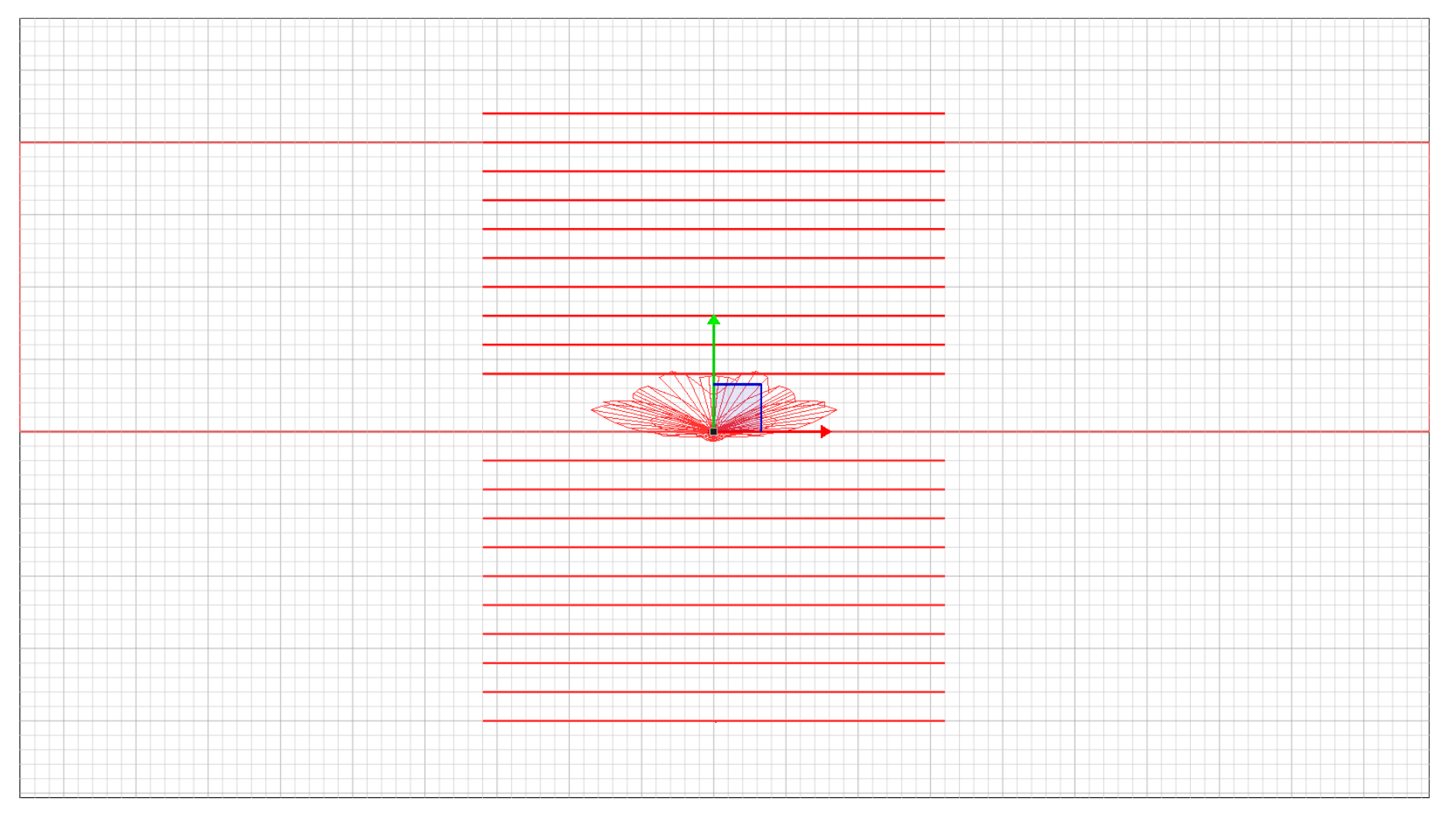

### 상단 메뉴 중 'Calculation'-'Calculation manager' 클릭

#### 🔇 보안등-H4 - Relux - [HFBS코드 산출: Floor plan]

| 3 D File Project Edit View Product Insert Tools Calculation Extras Window Help                                                                                                    | Calculation manager - HFBS코드 산출 - Artificial light                                                                                                    | ×    |
|----------------------------------------------------------------------------------------------------|----------------------------------------------------------------------------------------------------|------|
| Image: Control of the project control of the project control | Image: Instanting       Image: Image: I |      |
| F3m<br>F4m<br>F5m<br>F5m                                                                                                    | Save results after calculation Close Cancel Start                                                                                                    | ] 클릭 |

### 왼쪽 화면의 'Output' 탭에서 다음의 순서로 더블클릭

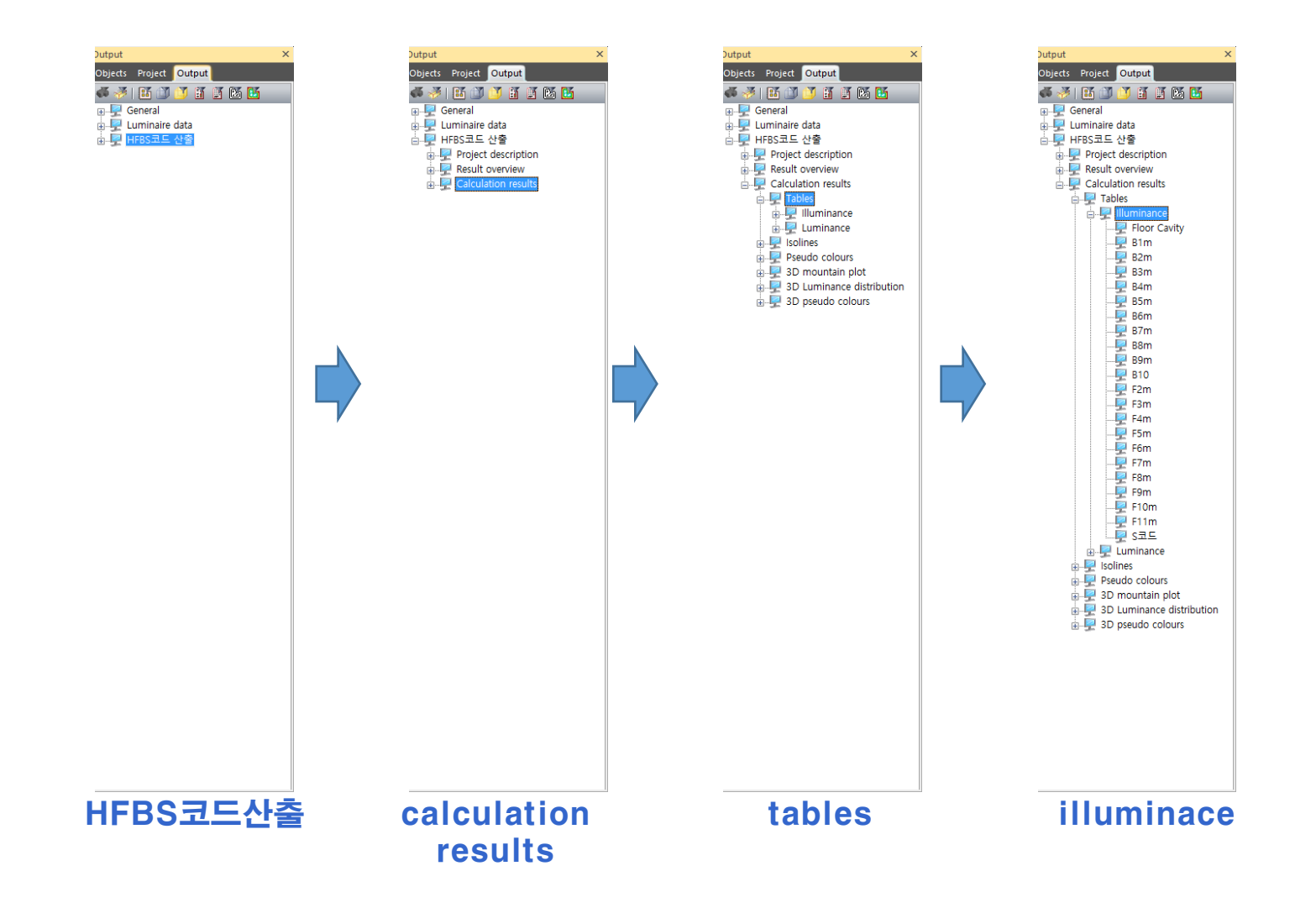

• F값(전방)의 산출

왼쪽 화면의 F2m부터 차례로 클릭하며 오른쪽 화면의 하단에서 Emax값을 확인 후 Emax값이 10이하가 될 때까지 확인

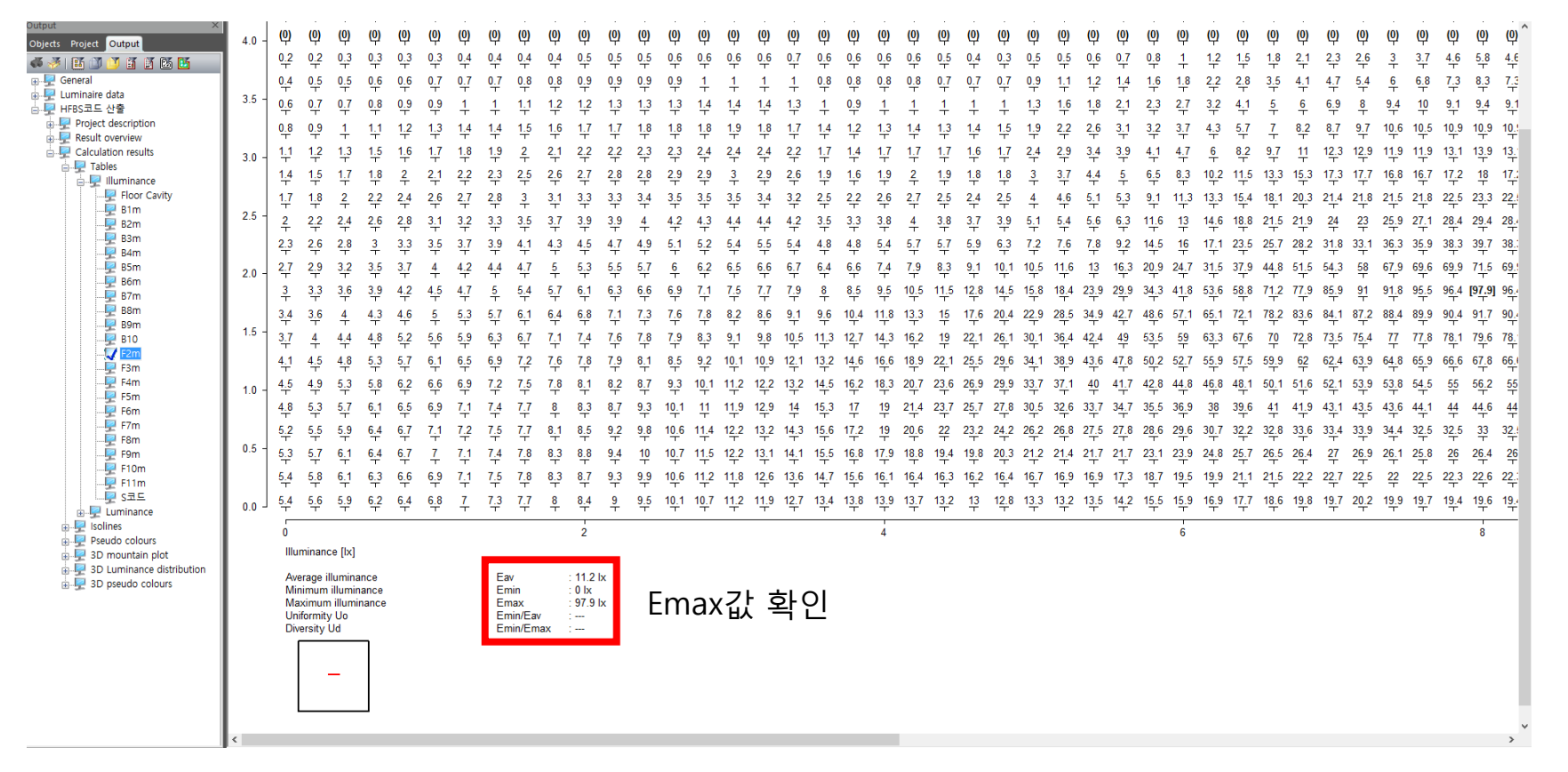

• B값(후방)의 산출

왼쪽 화면의 B2m부터 차례로 클릭하며 오른쪽 화면의 하단에서 Emax값을 확인 후 Emax값이 10이하가 될 때까지 확인

| itput ×                               |       |            |             |                 |             | 1           |             |            |          |            |          |              | -            |            |          |            |                 |          |                |            |          |            |             |            |            |             |             |             |              |             |           |               |             | -            |                |                 |                 |                 |                 |               |                    | in .                   | ~               |
|---------------------------------------|-------|------------|-------------|-----------------|-------------|-------------|-------------|------------|----------|------------|----------|--------------|--------------|------------|----------|------------|-----------------|----------|----------------|------------|----------|------------|-------------|------------|------------|-------------|-------------|-------------|--------------|-------------|-----------|---------------|-------------|--------------|----------------|-----------------|-----------------|-----------------|-----------------|---------------|--------------------|------------------------|-----------------|
| bjects Project Output                 | 4.0 - | 0.8        | 0 <u>.8</u> | 0.9             | 0.9         | 1           | 1,1         | 1.2        | 1.3      | 1.5        | 1.6      | 1 <u>.8</u>  | <del>2</del> | 1.9        | 2.1      | 2.3        | 2.4             | 2.5      | 2.5            | 2.5        | 2.4      | 2.3        | 2.5         | 2.6        | 2.8        | 3.2         | 3 <u>.6</u> | 4 <u>.1</u> | 4 <u>.</u> 6 | 5.2         | 5.8       | 5.5           | 7.2         | <u>8</u> 1   | 8.7            | 9 <u>.</u> 3    | 9 <u>.8</u> 1   | 1 <u>0.2</u>    | 1 <u>0.</u> 6 1 | <u>0.9</u>    | 11 1               | <u>1.3 1</u>           | 1               |
| • 🛷 i 🗈 🗊 🍼 🗃 🖀 🖪                     |       | 0.7        | 0.8         | 0.8             | 0.9         | 1           | 1           | <u>1,1</u> | 1.2      | <u>1.3</u> | 1.5      | <u>1.6</u>   | <u>1.8</u>   | <u>1.8</u> | 2        | 2.2        | 2.5             | 2.6      | 2.8            | 2.9        | 3        | 2.7        | 2.7         | 2.8        | 2.9        | 3.2         | 3.6         | 4.2         | 4.9          | <u>5.5</u>  | 6.2       | 7             | 7.9         | 8 <u>.9</u>  | 9 <u>.8</u> 1  | 1 <u>0.</u> 7   | 1 <u>1,</u> 4 1 | 1 <u>1.</u> 9   | 12.5            | <u>13</u> 1   | <u>3.</u> 2 1      | <u>3.</u> 5 1 <u>3</u> | <u>문</u>        |
|                                       |       | 0.6        | 0.7         | 0.8             | 0.8         | 0.9         | 1           | 1          | 1.1      | 1.2        | 1.3      | 1.5          | 1.6          | 1.7        | 1.8      | 2          | 2.3             | 2.5      | 2.8            | <u>3.1</u> | 3.3      | 3.4        | 3.4         | 3.1        | 3.2        | 3.3         | 3.7         | 4.2         | 5.1          | 5.9         | 6.6       | 7.5           | 3.6         | 9.8          | <u>11</u> 1    | 12.2            | 1 <u>3.</u> 3 ′ | 1 <u>4.</u> 1   | 1 <u>4.</u> 8 1 | <u>5.</u> 5 1 | 5.8 1              | <u>6.</u> 2 1          | <u>5.</u> 1     |
| - P Luminaire data                    | 3.5 - | 0.6        | 0 6         | 07              | 07          | 0.8         | 09          | 1          | 1        | 11         | 12       | 13           | 15           | 15         | 17       | 18         | 2               | 22       | 25             | 2.8        | 32       | 3.5        | 39          | 41         | 37         | 35          | 3.8         | 43          | 53           | 61          | 71        | 81            |             | 10 7 1       | 123 1          | 13 8            | 15.4            | 16.6            | 17.6 1          | 87 1          | 91 1               | 96 19                  | a -             |
| - 문 HFBS고드 산물                         |       | Ŧ          | Ŧ           | ÷               | Ť           | Ŧ           | Ŧ           | ÷          | ÷        | Ŧ          | Ŧ        | Ŧ            | Ŧ            | Ŧ          | Ŧ        | Ŧ          | ÷               | Ŧ        | Ŧ              | Ŧ          | Ŧ        | Ŧ          | Ŧ           | Ŧ          | Ť          | Ŧ           | Ŧ           | Ŧ           | Ŧ            | Ŧ           | Ŧ         | Ŧ             | Ŧ           | Ŧ            | Ŧ              | Ŧ               | Ŧ               | Ŧ               | Τ.              | Ŧ             | Τ.                 | Τ -                    | Ť               |
| Result overview                       |       | 0.5        | 0.6         | 0.6             | 0.7         | 0.7         | 0.8         | 0.9        | 0.9      | 1          | 1,1      | 1.2          | 1.3          | 1.4        | 1.5      | 1.7        | 1.8             | 1.9      | 2,1            | 2.4        | 2.8      | 3.2        | 3.7         | 4.2        | 4.7        | 4.9         | 4.2         | 4.4         | 5.4          | 6 <u>.3</u> | 7.4       | 8.7<br>T      | <u>10</u> 1 | 1.5 1        | 3.5 1          | 1 <u>5.</u> 5   | 17.6 1          | 19.5            | 2 <u>1</u> 2    | 2.5 2         | 3.2 2              | 3.8 2                  | 5 <u>5</u><br>T |
| E Calculation results                 | 30-   | 0.4        | 0.5         | 0.5             | 0.6         | 0.6         | 0.7         | 0.7        | 0.8      | 0.9        | 1        | 1,1          | 1.2          | 1.3        | 1.4      | 1.5        | 1.6             | 1.8      | 1.9            | 2          | 2.2      | 2.5        | 3.1         | 3.6        | 4.3        | 5           | 5.8         | 5.2         | 5.5          | <u>6.3</u>  | 7.5       | <u>8.</u> 9 1 | 0.7 1       | 12.6 1       | 4 <u>.</u> 6 1 | 17.2            | 1 <u>9.</u> 9 2 | 22.7            | 25              | <u>27</u> 2   | 8.5 2              | 9.2 28                 | 3.1             |
| Tables                                |       | 0.3        | 0.4         | 0.4             | 0.5         | 0.5         | 0.6         | 0.6        | 0.7      | 0.8        | 0.8      | 0.9          | 1            | 1.1        | 1.2      | 1.4        | 1.5             | 1.6      | 1.7            | 1.8        | 1.9      | 2.1        | 2.2         | 2.5        | 3.2        | 4           | 5           | 6.1         | 7.2          | 6.6         | 7.3       | 8.8 1         | 0.8 1       | 13.4         | 16 1           | 18.9            | 22.3 2          | 26.2 :          | 29.5 3          | 2.4 3         | 4.7 3              | 5.8 34                 | 4.1             |
| Eloor Cavity                          |       | T 0.2      | T 0.2       | T 0.2           | T 0.4       | T           | -<br>-      | T<br>0.5   | T<br>0.6 | T<br>0.6   | T<br>0.7 | T<br>0.0     | T            | T<br>0.0   | ⊤<br>1   | T<br>10    | T<br>12         | т<br>1 л | T<br>15        | T<br>16    | T<br>17  | T<br>10    | T<br>10     | T<br>10    | T<br>2     | T<br>24     | T<br>22     | T<br>4 5    | T<br>72      | т<br>ос     | т<br>00   | T<br>00 1     | T<br>01 1   | T<br>127 4   | т<br>164 г     | T<br>20.7       | T .             | 20 5            | T 24 0 5        | т<br>10 с л   | т :<br>1 л л       | T -                    | г<br>1.         |
| Bim                                   | 2.5   | U.5<br>T   | U.5         | <u>0.5</u>      | <b>U</b> .4 | T           | <u>-</u>    | U.5        | <u>-</u> | <u></u>    | <u></u>  | <u>-</u>     |              | T          | ÷        | T.2        | T.5             | T.4      | T.5            | T.0        | Ŧ        | T.0        | T.9         | T.9        | 4          | 7           | J.J<br>T    | 4.0         | T.5          | <u></u>     |           | T 1           | <b>-</b>    | - <u>-</u> - | T 2            |                 |                 | JU.5 .          | J4.0 J          | T 4           | T 4                | Z.J 4<br>T -           | f               |
|                                       | 2.0 - | 0.2        | 0.2         | 0.3             | 0.3         | 0.3         | 0.4         | 0.4        | 0.4      | 0.5        | 0.5      | 0_6          | <u>0.7</u>   | 0.7        | 0.8      | 0_9        | 1               | 1.1      | 1.2            | 1.3        | 1.4      | 1.5        | 1.6         | 1.7        | 1.6        | 1.6         | 1.6         | 2.1         | 5.3          | 7           | 9.3 1     | <u>0.8</u>    | <u>10</u> 1 | 11.4 1       | 4.5 1          | 1 <u>9.</u> 1 : | 25.4 3          | 32.2            | 40 4            | 4.8 4         | 8.2 4              | <u>9.4 48</u>          |                 |
|                                       |       | 0.2        | 0.2         | 0.2             | 0.2         | 0.2         | 0.3         | 0.3        | 0.3      | 0.4        | 0.4      | 0.5          | 0.5          | 0.5        | 0.6      | 0.7        | 0.7             | 0.8      | 0.9            | 1          | 1.1      | 1.1        | 1.2         | 1.3        | <u>1.3</u> | 1.3         | 1.3         | 1.2         | 3.5          | 4.5         | 6.3       | <u>8.7</u> 1  | 2.2 1       | 14.5 1       | 1 <u>3.</u> 1  | <u>16</u>       | 20.3 2          | 2 <u>6.</u> 5   | 34.6 4          | <u>3.</u> 4 5 | 0.2 [5             | <b>2.1]</b> 50         | <u>)</u> :      |
|                                       |       | 0.1        | 0.1         | 0.2             | 0.2         | 0.2         | 0.2         | 0.2        | 0.2      | 0.3        | 0.3      | 0.3          | 0.4          | 0.4        | 0.4      | 0.5        | 0.5             | 0.6      | 0.6            | 0.7        | 0.8      | 0.8        | 0.8         | 0.8        | 0.8        | 0.8         | 0.8         | 0.8         | 2.8          | 3.4         | 4.1       | 5.2           | 7.3 1       | 12.5 1       | 17.9 1         | 19.5            | 19.6 (          | 22.5            | 27.9 3          |               | 0.1 4              | ,<br>2.2 40            | J.:             |
|                                       | 2.0 - | T<br>0.1   | T<br>0 1    | T<br>0.1        | T<br>0.1    | T<br>0.1    | T<br>0.1    | T<br>0.2   | T<br>0.2 | T<br>0.2   | T<br>0.2 | T<br>0.2     | T 0.2        | T<br>0.2   | T<br>1 2 | T<br>0.2   | T<br>0 2        | T<br>0.4 | T<br>0.4       | T 0.4      | T<br>0.5 | T 0.5      | T<br>0.5    | T<br>0.6   | T 0.5      | T<br>0.5    | T<br>0.4    | T 0.2       | T<br>10      | T<br>2.5    | т<br>21   | т<br>20       | T .         | T 72         | T (            | 15.5            | T .             | T<br>27.2       | T 20.1 7        | т :<br>И Б    | T 24 2             | T 7                    | T 24            |
|                                       |       | <u>-</u>   | <u>-</u>    | <u><u>v</u></u> | <u>-</u>    | <u>-</u>    | <u>v. i</u> | U.2        | U.2      | U.2        | U.2      | <u>-</u>     | <u>-</u>     | <u></u>    |          | <u>-</u>   | <u><u> </u></u> | U.4<br>T | <del>0.4</del> | U.4        | U.5      | <u>0.5</u> | U.5         | <u>0.0</u> | <u>U.5</u> | U.5         | <u>0.4</u>  | <u>0.5</u>  | T.9          | <u>7</u>    | 5. I<br>T | -<br>T        | T.9         | 1.5<br>T     | 9.0 I          | 1 <u>5.5</u>    | 2 <u>3</u> 4    | T 1             | 7 29.1 3        | 4.9<br>T      | <u>34</u> 3        | 7.4<br>T               | 7               |
|                                       |       | 0.1        | 0.1         | 0.1             | 0.1         | 0.1         | 0.1         | <u>0.1</u> | 0.1      | 0.1        | 0.2      | 0.2          | 0.2          | 0.2        | 0.2      | 0.2        | 0.2             | 0.2      | 0.3            | 0.3        | 0.3      | <u>0.3</u> | 0.3         | 0.3        | <u>0.3</u> | 0.3         | 0.3         | 0.2         | 1,1          | <u>1.5</u>  | 1.9       | 2.5           | 3.4         | 5.3          | 7.3            | 9 <u>.8</u>     | <u>13</u> 2     | 2 <u>0.</u> 1 : | 26.8 3          | <u>6.</u> 2 2 | <u>9.</u> 8 3      | <u>0.</u> 3 2 <u>9</u> | <u>}</u>        |
|                                       | 1.5 - | 0          | <u>(0)</u>  | (0)             | 0.1         | 0.1         | 0.1         | 0.1        | 0.1      | <u>0.1</u> | 0.1      | 0.1          | 0.1          | 0.1        | 0.1      | 0.1        | 0.1             | 0.1      | 0.1            | 0.2        | 0.2      | 0.2        | 0.2         | 0.2        | 0.2        | 0.2         | 0.2         | 0.2         | 0.6          | <u>8.0</u>  | 1         | 1.4           | 2           | 3.4          | <u>4.7</u>     | 6               | 7.8             | 1 <u>1.</u> 9   | 17.7 2          | <u>0.</u> 1 2 | 8.8 3              | <u>6.</u> 1 28         | 3.1             |
|                                       |       | (0)        | ທ່          | (0)             | (0)         | (0)         | (0)         | (0)        | (0)      | (0)        | (0)      | (0)          | (n)          | (0)        | (0)      | (0)        | 01              | 0 1      | 01             | 0 1        | 01       | 01         | 0 1         | 01         | 0 1        | 01          | (0)         | 01          | 0.2          | 0.3         | 04        | 0.5 0         | 0.8         | 13           | 19             | 2.6             | 3               | 62              | 83 /            | 58 1          | 44 1               | 83 14                  | 4.              |
|                                       |       | Ч<br>(1)   | ę           | Ч<br>()         | 4           | Ч<br>(Ф     | ę           | Ч<br>(П    | Ψ        | Ч<br>(1)   | Ψ<br>m   | <del>Ч</del> | Ч<br>(P      | Ψ<br>m     | 4        | Ψ<br>m     | ÷               | <b>T</b> | Ŧ              | Ŧ          | Ŧ        | Ŧ          | Ŧ           | Ŧ          | Ŧ          | Ŧ           | Ч<br>(1)    | Ŧ           | Ŧ            | T           | <b>T</b>  | T             | T           | Ŧ            | ÷ .            | T               | Ť               | Ŧ               | Ť               | ÷ `           | ÷                  | T -                    | Ť               |
| 5 F5m                                 | 1.0 - | ဖု         | φ           | மு              | ወ           | ф           | ဖု          | φ          | மு       | ወ          | φ        | ψ            | φ            | ψ          | φ        | மு         | மு              | ወ        | ф              | φ          | φ        | ወ          | மு          | φ          | ψ          | ф           | மு          | φ           | ф            | ψ           | φ         | ψ             | ф           | φ            | ψ              | φ               | மு              | மு              | (ආ              | φ (           | ф (                | φ (                    | 위               |
|                                       |       | <u>(0)</u> | ဖု          | மு              | (0)         | ဖု          | ဖျ          | ဖု         | ဖု       | (0)        | ဖု       | ဖု           | ဖု           | ဖု         | ဖု       | மு         | மு              | ဖု       | ဖု             | ဨ          | ဖု       | மு         | <u>(0)</u>  | மு         | <u>(0)</u> | ဖု          | மு          | ဖု          | ဖု           | ဖု          | மு        | ဖု            | (O)         | <b>()</b>    | ( <u>0</u> )   | மு              | மு              | <u>(0)</u>      | ( <u>0</u> )    | ဖု (          | (Q) (              | () (                   | <u>ə</u>        |
|                                       |       | (0)        | (0)         | (0)             | (0)         | (0)         | (0)         | (0)        | (0)      | (0)        | (0)      | (0)          | (0)          | (0)        | (0)      | (0)        | (0)             | (0)      | (0)            | (0)        | (0)      | (0)        | (0)         | (0)        | (0)        | (0)         | (0)         | (0)         | (0)          | (0)         | (0)       | (0)           | (0)         | (0)          | (0)            | (0)             | (0)             | (0)             | (0)             | (0)           | (0) (              | (0) (                  | 0)              |
|                                       | 0.5 - | (0)        | (0)         | (0)             | (0)         | (0)         | (0)         | (0)        | (0)      | (0)        | (0)      | (0)          | (0)          | (0)        | (0)      | (0)        | (0)             | (0)      | (0)            | (0)        | (0)      | (0)        | (0)         | (0)        | (0)        | (0)         | (0)         | (0)         | (0)          | (0)         | (0)       | (0)           | 0)          | (0)          | (0)            | (0)             | (0)             | (0)             | (0)             | (0)           | (0) (              | (0) (                  | 0)              |
|                                       |       | 4<br>(0)   | 4           | 4               | 4           | 4           | Ψ<br>(0)    | 4          | 4        | 4          | 4        | 4            | 4            | 4          | 4        | 4          | 4               | 4        | 4              | 4          | 4        | 4          | 4           | 4          | 4          | 4           | 4           | 4           | 4            | 4           | 4         | 4             | 4           | 4            | <del>Ч</del>   | Ψ<br>(0)        | 4               | 4               | 4               | Ψ '           | 4                  |                        | 7               |
|                                       |       | ψ          | φ           | φ               | ψ           | φ           | ψ           | ψ          | φ        | ψ          | φ        | ψ            | φ            | ψ          | Ψ        | φ          | ψ               | φ        | ψ              | φ          | φ        | φ          | ψ           | φ          | ψ          | φ           | ψ           | φ           | φ            | ψ           | φ         | ψ             | Ψ           | ψ            | ψ              | φ               | φ               | ψ               | φ               | ψ             | φ (                | φ                      | 2               |
| ····································· | 0.0 - | மு         | ဖု          | மு              | ဖု          | <u>(</u> 0) | ဖု          | ဖု         | ဖု       | ဖု         | (ļ)      | மு           | ဖု           | ဖု         | ဖု       | <u>(</u> ) | மு              | (0)      | ဖု             | ဖု         | ဖု       | மு         | <u>(</u> 0) | மு         | ဖု         | <u>(</u> 0) | மு          | ဖု          | ဖု           | ဖု          | மு        | <u>(ပု</u> )  | <b>(0</b> ) | <u>(</u> )   | ဖု             | ဖု              | ဖု              | <u>(</u> )      | (Q)             | (ů)           | ( <sup>0</sup> ) ( | () (                   | 흿               |
| Isolines                              |       | 5          |             |                 |             |             |             |            |          |            |          | 2            |              |            |          |            |                 |          |                |            |          | 4          |             |            |            |             |             |             |              |             |           | 6             |             |              |                |                 |                 |                 |                 |               |                    | 8                      | -               |
| Pseudo colours                        |       | , Ulu      | minand      | ce [lv]         |             |             |             |            |          |            |          | 2            |              |            |          |            |                 |          |                |            |          | -          |             |            |            |             |             |             |              |             |           |               |             |              |                |                 |                 |                 |                 |               |                    | •                      |                 |
| 3D Luminance distribution             |       |            |             | 00 [84]         |             |             |             |            |          |            |          |              |              |            |          |            |                 |          |                |            |          |            |             |            |            |             |             |             |              |             |           |               |             |              |                |                 |                 |                 |                 |               |                    |                        |                 |
| 🚡 👮 3D pseudo colours                 |       | Ave        | erage il    | Ilumina         | ince        |             |             |            | Eav      | in         | 1        | 3.8 lx       |              | -          |          |            | -               | -1 0     |                |            |          |            |             |            |            |             |             |             |              |             |           |               |             |              |                |                 |                 |                 |                 |               |                    |                        |                 |
|                                       |       | Ma         | iximum      | n illumir       | nance       |             |             |            | Em       | ax         |          | 52.1 lx      | l b          | :m         | ах       | ኒቢ         | ੁਣੂ             | 갈 두      | 7              |            |          |            |             |            |            |             |             |             |              |             |           |               |             |              |                |                 |                 |                 |                 |               |                    |                        |                 |
|                                       |       | Un         | iformity    | y Uo            |             |             |             |            | Emi      | in/Eav     |          |              |              |            |          | L/\        |                 |          | _              |            |          |            |             |            |            |             |             |             |              |             |           |               |             |              |                |                 |                 |                 |                 |               |                    |                        |                 |
|                                       |       | DN         | ersity      | Ud              | -           |             |             |            | Em       | in/Ema     | ix :-    |              |              |            |          |            |                 |          |                |            |          |            |             |            |            |             |             |             |              |             |           |               |             |              |                |                 |                 |                 |                 |               |                    |                        |                 |
|                                       |       |            |             |                 |             |             |             |            |          |            |          |              |              |            |          |            |                 |          |                |            |          |            |             |            |            |             |             |             |              |             |           |               |             |              |                |                 |                 |                 |                 |               |                    |                        |                 |
|                                       |       |            |             | _               |             |             |             |            |          |            |          |              |              |            |          |            |                 |          |                |            |          |            |             |            |            |             |             |             |              |             |           |               |             |              |                |                 |                 |                 |                 |               |                    |                        |                 |
|                                       |       |            |             |                 |             |             |             |            |          |            |          |              |              |            |          |            |                 |          |                |            |          |            |             |            |            |             |             |             |              |             |           |               |             |              |                |                 |                 |                 |                 |               |                    |                        |                 |
|                                       |       |            |             |                 |             |             |             |            |          |            |          |              |              |            |          |            |                 |          |                |            |          |            |             |            |            |             |             |             |              |             |           |               |             |              |                |                 |                 |                 |                 |               |                    |                        |                 |
|                                       | /     |            |             |                 |             |             |             |            |          |            |          |              |              |            |          |            |                 |          |                |            |          | _          |             |            |            |             |             |             |              |             |           |               |             |              |                |                 |                 |                 |                 |               |                    |                        | × *             |
|                                       |       |            |             |                 |             |             |             |            |          |            |          |              |              |            |          |            |                 |          |                |            |          |            |             |            |            |             |             |             |              |             |           |               |             |              |                |                 |                 |                 |                 |               |                    |                        |                 |

• S값(경간)의 산출

#### 왼쪽 화면의 S코드 클릭 후오른쪽 화면에서 '50'을 중심으로 아래쪽 스크롤바를 우측으로 이동하며 0.5lx가 분포하는 지점을 확인

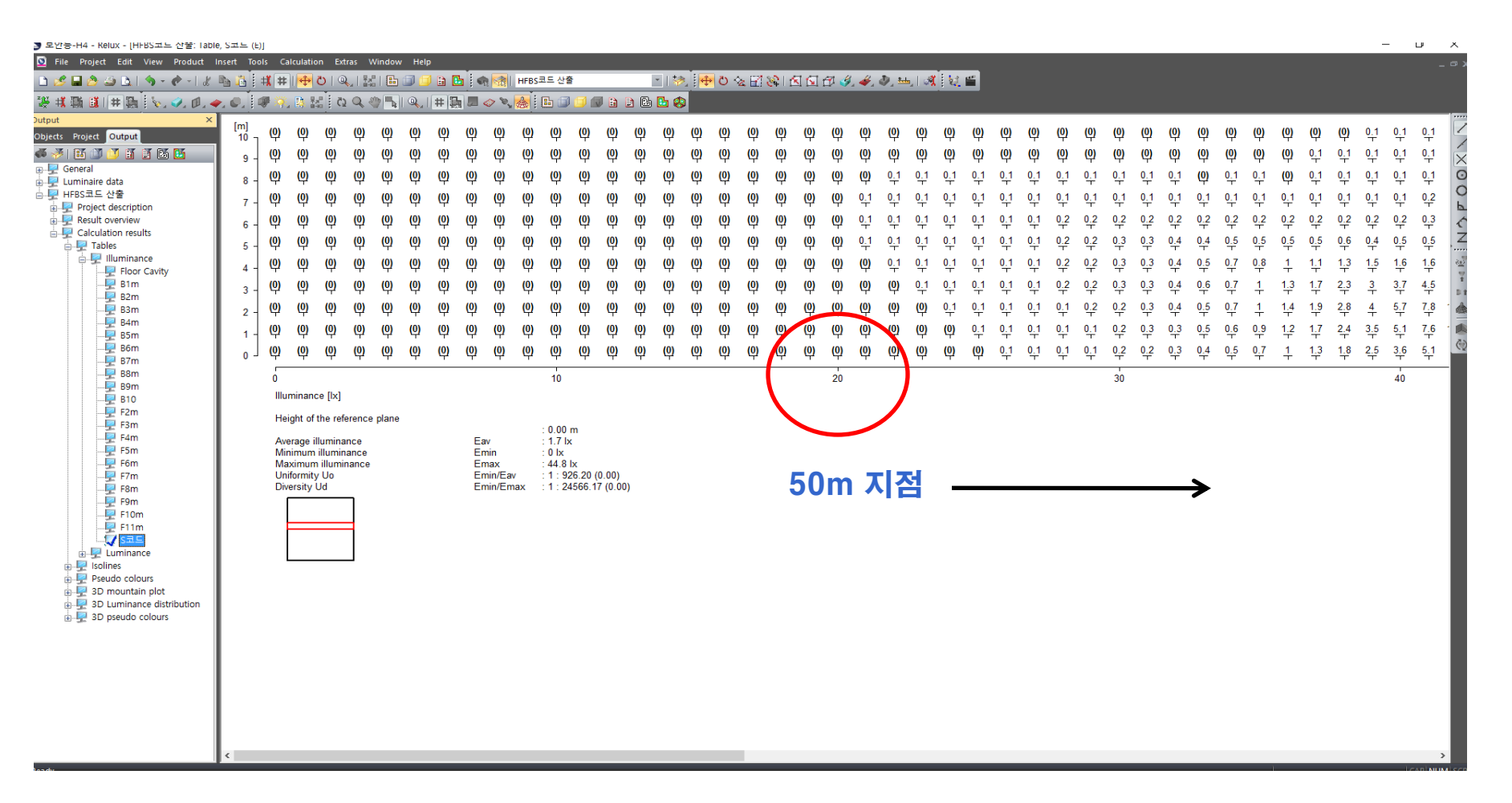

• S값(경간)의 산출

#### 0.5lx가 분포하는 최종 지점을 확인하고, 예를들어 67m 지점에서 최종적으로 0.5lx가 분포한다면 (67m-50m) X 2 = 34m로 보안등

#### 설치 경간을 확인 할 수 있음.

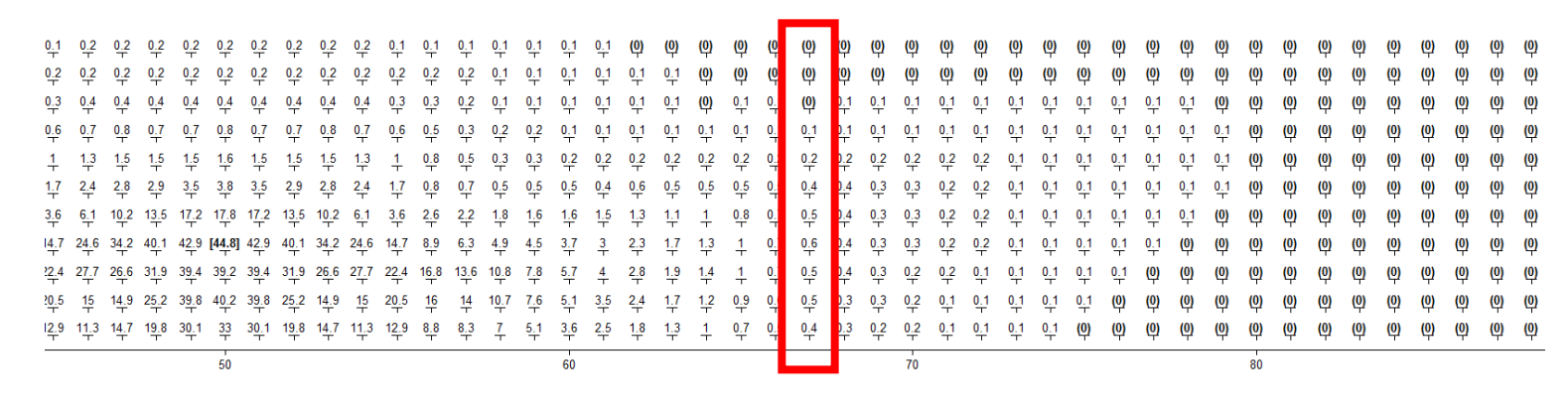

0.5lx 지점

• 산출값 기입표

|     | E <sub>vmax</sub><br>(Ix) | H(m) | F(m) | B(m) | S(m) |
|-----|---------------------------|------|------|------|------|
|     |                           | 7    |      |      |      |
|     | 10                        | 6    |      |      |      |
| ㅂ아드 | 10                        | 5    |      |      |      |
| 포한궁 |                           | 4    | 5    | 3    | 32   |
|     |                           | 7    |      |      |      |
|     | 25                        | 6    |      |      |      |
|     | 25                        | 5    |      |      |      |
|     |                           | 4    |      |      |      |

4m 높이에 보안등을 설치할 경우 제3종 조명환경 관리구역에서 빛방사허용기준을 초과하지 않는 현장 여건은 도로폭 5m이상 / 주택가 창문으로 부터 보안등 이격거리 3m 이상 / 시설가능 경간 32m